## Funzionalità del Tesseramento on line

Da quest'anno sarà consentito alle associazioni sportive di effettuare le richieste di tesseramento direttamente da web accedendo ad una propria area riservata, utilizzando un normale browser tipo explorer l'operatore dovrà digitare l'indirizzo: <u>http://www.newsengine.it/csen/kr</u> e confermare, a questo punto comparirà la maschera video della fig. 1, per l'accesso riservato al sistema. Ad ogni associazione infatti verranno assegnate delle credenziali costituite dalla coppia codice utente e password e che precedentemente sono state comunicate attraverso una mail. Tutte le informazioni sono quindi protette e personali.

| NTIV.  | Pannello di controllo news                                                                                                    |
|--------|----------------------------------------------------------------------------------------------------|
|        | <ul> <li>Benvenuti nell'area riservata</li> <li>CSEN BARI, per accedere</li> <li>all'elenco dei vostri iscritti</li> <li>immettete nei campi seguenti</li> <li>nome utente e password</li> </ul> |
|        | Utente<br>Password Invia                                                                                                    |
| NAZION | nd NewsEngine Comitato >>> BARI <<< re>rel. 1.0.3                                                                                                    |

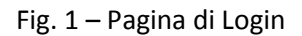

Una volta entrati nella propria area riservata l'associazione potrà visionare l'elenco dei propri iscritti ed i codici tessera assegnati. In più mediante opportuno link Documenti potrò accedere ad una pagine nella quale scaricare i documenti excel e word utili per registrare ed inviare i propri iscritti nella modalità classica.

|   | t <u>Esci</u> |                        |           |              |               | Documenti II Nuove Richieste |                  | <del>hieste</del> |            |
|---|---------------|------------------------|-----------|--------------|---------------|------------------------------|------------------|-------------------|------------|
|   |               | Elenco Iscritti (2015) |           | Associazione |               |                              | <u>CSEN Bari</u> |                   |            |
|   | ID            | Cognome                | Nome      | Data Nascita | Luogo Nascita | S                            | CF               | Tessera           | Rilascio   |
| ٠ | 4             | BIANCHI                | Mario     | 24/04/1987   | Milano        | M BNC                        | MRA87D24F205B    | 1003              | 25/07/2015 |
| ۲ | 5             | ESPOSITO               | Rosaria   | 11/07/2001   | Napoli        | F SPS                        | RSR01L51F839O    | 1004              | 25/07/2015 |
| ٠ | 1             | LATTARULO              | Napoleone | 24/01/1961   | Potenza       | M LTT                        | NLN61A24G942B    | 1000              | 25/07/2015 |
| ۲ | 3             | ROSSI                  | Lucia     | 12/12/2010   | Lecce         | F RSS                        | LCU10T52E506A    | 1002              | 25/07/2015 |
| ٠ | 2             | VERDI                  | Giuseppe  | 01/05/1998   | Parma         | M VRD                        | GPP98E01G337Z    | 1001              | 25/07/2015 |

Fig. 2 – Elenco Iscritti

Attraverso l'opzione in alto a destra nuove richieste, l'operatore può passare alla fase di caricamento vero e proprio dei dati anagrafici necessari al tesseramento. Tale fase si realizza attraverso le pagine internet delle Fig. 3 e 4 seguenti.

Viene richiesta per prima la data di rilascio e la polizza assicurativa.. In particolare la polizza assicurativa è obbligatoria.

| Richieste Isc | rizione CSE | N BARI |   |
|---------------|-------------|--------|---|
|               |             | TK     |   |
| Data Rilascio | 25/07/2015  |        | 6 |
| Polizza       |             | •      |   |
|               |             |        |   |
|               | Indietro    | Avanti |   |
|               |             |        |   |
|               |             |        |   |

Fig. 3 – Richiesta Polizza Assicurativa

Successivamente viene proposta la griglia di immissione dati in una modalità molto simile ad un foglio excel

| Cognome * | Nome * | Sesso * | Codice Fiscale | Data di Nascita * | Comune di Nascita * |
|-----------|--------|---------|----------------|-------------------|---------------------|
|           |        |         |                |                   |                     |
|           |        |         |                |                   |                     |
|           |        |         |                |                   |                     |
|           |        |         |                |                   |                     |
|           |        |         |                |                   |                     |
|           |        |         |                |                   |                     |
|           |        |         |                |                   |                     |
|           |        |         |                |                   |                     |
|           |        |         |                |                   |                     |
|           |        |         |                |                   |                     |
|           |        |         |                |                   |                     |
|           |        |         |                |                   |                     |
|           |        |         |                |                   |                     |

Fig. 4 – griglia Excel per l'immissione dei richiedenti iscrizione

Le colone Cognome, Nome, Sesso, Data di nascita e Comune di nascita siglate dall'asterisco sono obbligatorie, solo il codice fiscale non lo è in quanto può essere generato automaticamente da questi dati .

Terminata l'attività di data entry l'utente, cliccando sul pulsante **invia**, determina la trasmissione delle richieste verso il proprio comitato provinciale. Contestualmente viene assegnato un id di protocollo ed inviata una mail di notifica con destinatari sia il comitato che l'associazione.

Attraverso il pulsante **importa** sempre presente nell'area in basso a sinistra della pagina è possibile effettuare in un'altra modalità l'invio telematico, in particolare posso utilizzare un foglio excel di tipo .xls consegnato precedentemente dalla associazione o scaricabile nell'area su descritta dei documenti, per effettuare l'upload del foglio excel.